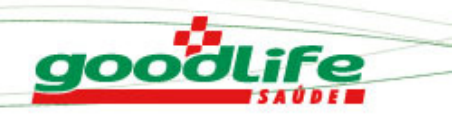

# Manual de Utilização do Portal Good Life

**REDE CREDENCIADA** 

# ÍNDICE

| 1 – Acesso ao Portal                                                         | 03 |
|------------------------------------------------------------------------------|----|
| 2 - Pré-Atendimento                                                          | 04 |
| 3 – Paciente                                                                 | 07 |
| 4 – Atendimento                                                              | 08 |
| A – Quando o beneficiário estiver com a guia sem o número da pré-autorização | 08 |
| B– Quando o beneficiário estiver com a guia pré-autorizada                   | 14 |
| 5 – Impressão da Guia                                                        | 16 |
| 6 - Reimpressão de Guia                                                      | 17 |
| 7 – Dúvidas                                                                  | 19 |

goodlife

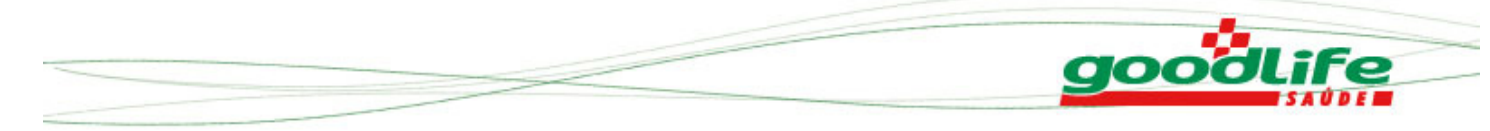

# Manual de Utilização do Portal Good Life

1. Portal Prestador

#### 1 – Acesso ao Portal

Para acessar o portal do prestador utilize o seguinte link em seu navegador de preferência: http://prestador.goodlife.com.br

| Protheus - Portal ×                   |                                                                                        | - 0 × |
|---------------------------------------|----------------------------------------------------------------------------------------|-------|
| ← → C 🗋 192.168.0.16:81/W_PWSX010.APW |                                                                                        | ☆ =   |
|                                       |                                                                                        |       |
| goodlife                              | Faça o login                                                                           |       |
|                                       | Usuário                                                                                |       |
|                                       |                                                                                        |       |
|                                       | Senha                                                                                  |       |
|                                       | Acessar Portal<br>Esqueceu sus senha?<br>Consulte aquí os Produtos<br>Rade Credenciada |       |
|                                       |                                                                                        |       |
|                                       |                                                                                        |       |

Para acessar o Portal Good Life e executar os atendimentos realize o seguinte procedimento:

#### Faça o Login:

**Usuário**: será enviado via correspondência **SENHA**: Para Pessoa Jurídica: Serão os 06 primeiros dígitos do CNPJ do estabelecimento Para pessoa física: serão os 06 primeiros dígitos do CPF

Importante: Ao digitar a senha não utilize caracteres especiais.

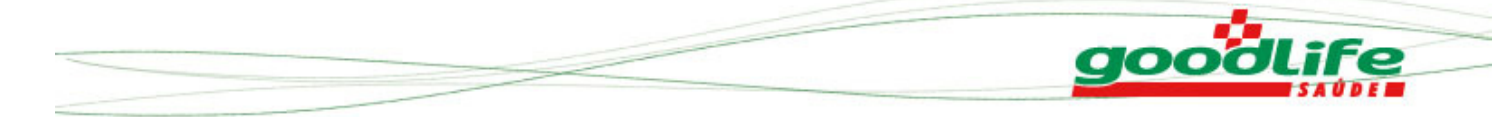

#### 2 - Pré-Atendimento

Após digitar usuário e senha você irá acessar a seguinte tela: Pré-atendimento.

Para realizar um pré - atendimento, clique no menu Principal -> Pré-Atendimento

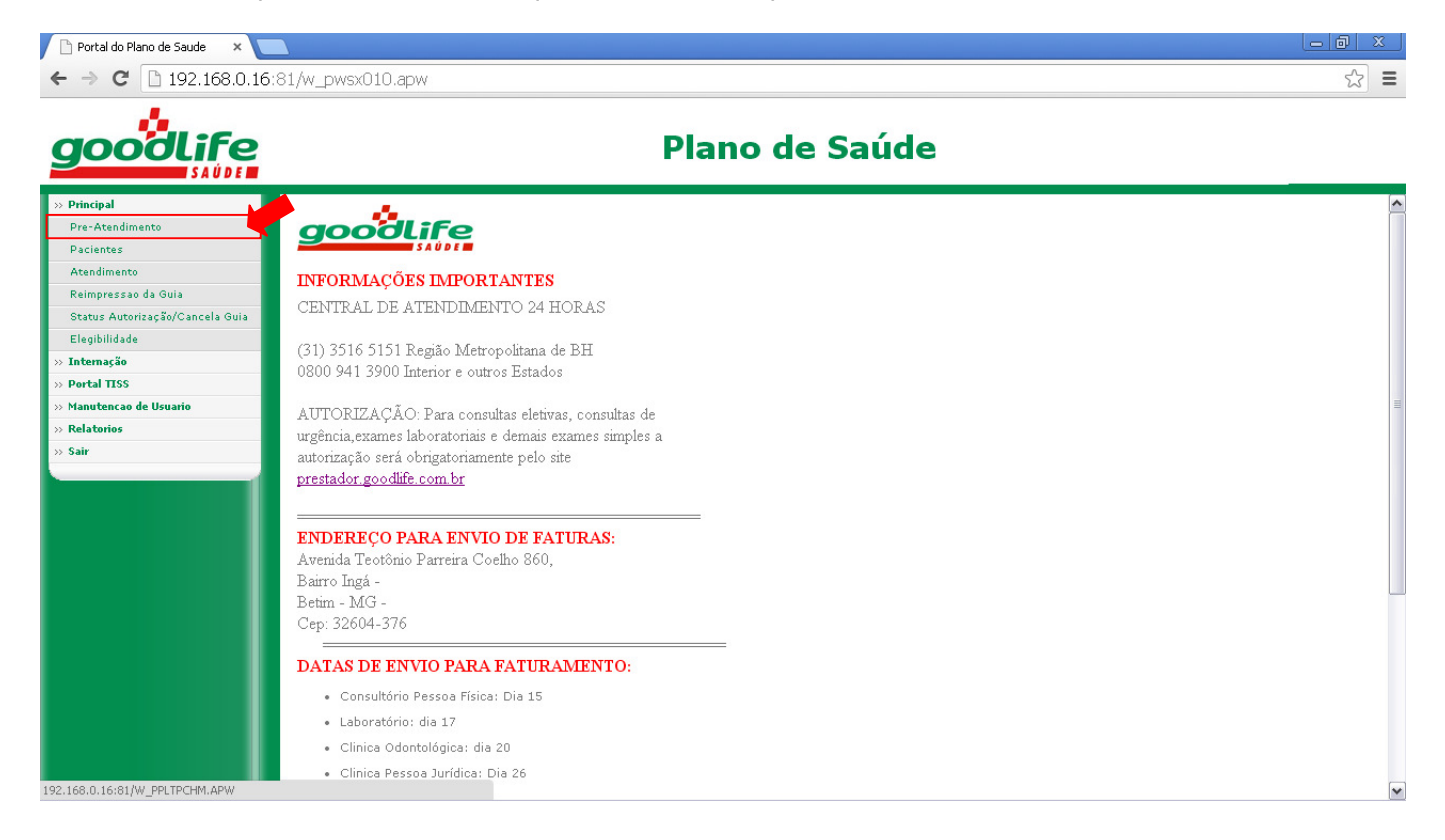

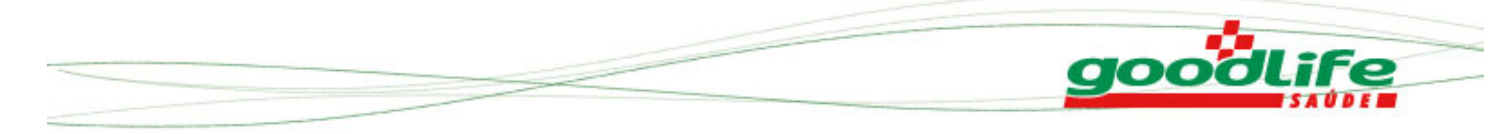

A tela de pré-atendimento é utilizada para digitar o número da carteirinha do beneficiário para posterior atendimento do mesmo.

| 🗋 Portal do Plano de Saude 🛛 🗙  |                          | 0 X |
|---------------------------------|--------------------------|-----|
| ← → C 🗋 192.168.0.1             | -<br>16:81/w_pwsx010.apw | ☆ = |
| goodlife                        | Plano de Saúde           |     |
| >> Principal                    | Def Alexandre            |     |
| Pre-Atendimento                 | » Pre-Atendimento        |     |
| Pacientes                       |                          |     |
| Atendimento                     |                          |     |
| Reimpressao da Guia             | Matricula:               |     |
| Status Autorização/Cancela Guia |                          |     |
| Elegibilidade                   | confirmar                |     |
| » Internação                    |                          |     |
| W Manutencao de Usuario         |                          |     |
| » Relatorios                    |                          |     |
| » Sair                          |                          |     |
|                                 |                          |     |
|                                 |                          |     |
|                                 |                          |     |
|                                 |                          |     |
|                                 |                          |     |
|                                 |                          |     |
|                                 |                          |     |
|                                 |                          |     |
|                                 |                          |     |
|                                 |                          |     |
|                                 |                          |     |
|                                 |                          |     |
|                                 |                          |     |
|                                 |                          |     |
|                                 |                          |     |

O campo Matrícula deve ser preenchido com o número da carteira médica do beneficiário.

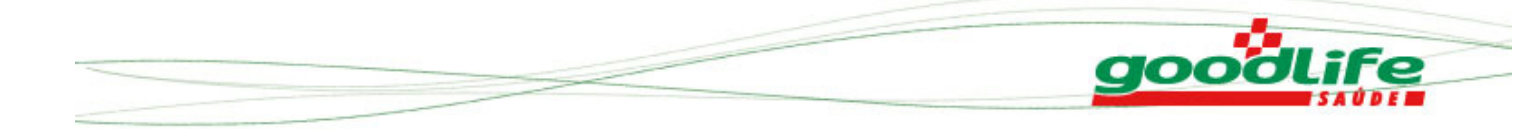

No caso de médicos, após efetuar o login, o portal mostrará apenas um médico no sistema e já realiza o pré-atendimento diretamente. Se o login estiver relacionado a uma clínica, a qual possui dois ou mais médicos, o operador do sistema será obrigado a selecionar o médico em uma lista ou a clínica credenciada e depois clicar em incluir.

| 🗋 Portal do Plano de Saude 🛛 🗙 🔪                                                                                                    |                                                                             |                                    |                     | _ 0 × |
|----------------------------------------------------------------------------------------------------|-----------------------------------------------------------------------------|------------------------------------|---------------------|-------|
| ← → C 🗋 192.168.0.16                                                                                                    | i:81/w_pwsx010.apw                                                          |                                    |                     | ☆ =   |
| goodlife                                                                                                    |                                                                             | Plano de Saú                       | de                  |       |
| » Principal<br>Pre-Atendimento<br>Pacientes<br>Atendimento<br>Reimpressao da Guia<br>Status Autorização/Cancela Guia<br>Elegibilidade<br>» Internação | » Pré-Atendimento<br>Incluir Alterar Excluir<br>Usuário<br>D001.000084.01-0 | Nome<br>JOAO VITOR DUARTE MACIEIRA |                     |       |
| >> Portal TISS                                                                                                    | Prestador, Local de Atendimento e R<br>Selecione um Prestador               | egime de Atendimento               |                     |       |
| >> Manutencao de Usuario                                                                                                    |                                                                             |                                    |                     |       |
| » Relatonos                                                                                                    |                                                                             | Prestador                          | Chegada Hor.Chegada |       |
|                                                                                                    |                                                                             |                                    | 0,0,0,1000,001      |       |

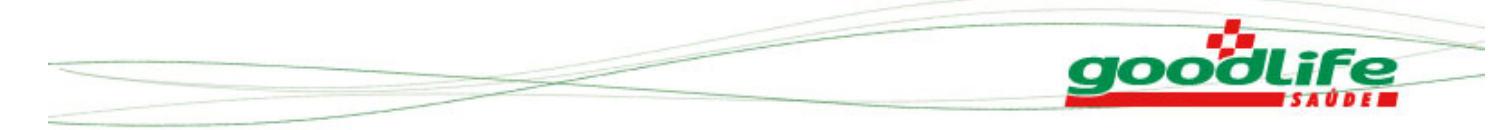

#### 3 - Paciente

Esta opção do Portal permite alterar/excluir o beneficiário, basta clicar no menu Principal -> Paciente.

| 🗋 Portal do Plano de Saude 🛛 🗙 🚺                                                                                                    |                                                                                                    |                                                                            |                                         |      |
|----------------------------------------------------------------------------------------------------|----------------------------------------------------------------------------------------------------|----------------------------------------------------------------------------|-----------------------------------------|------|
| ← → C 🗋 192.168.0.16                                                                                                    | 5:81/w_pwsx010.apw                                                                                                    |                                                                            |                                         | ☆] = |
| goodlife                                                                                                    |                                                                                                    | Plano de S                                                                 | aúde                                    |      |
| <ul> <li>» Principal</li> <li>Pre-Atendimento</li> <li>Pacientes</li> <li>Atendimento</li> <li>Reimpressao da Guia</li> <li>Status Autorização/Cancela Guia</li> <li>Elegibilidade</li> <li>» Internação</li> <li>» Portal TISS</li> <li>» Manutencao de Usuario</li> <li>» Relatorios</li> <li>» Sair</li> </ul> | >> Pré-Atendimento<br>Alterar Excluir<br>Usuário<br>Prestador, Local de Atendimento e<br>Selecione um Prestador<br>Usuário<br>PAULO ACACIO DE OLIVEIRA | Nome<br>Regime de Atandimento<br>Prestador<br>INSTITUTO HERMES PARDINI S/A | Chegada Hor.Chegada<br>09/09/2013 09:51 |      |
| 192.168.0.16:81/W_PPLCHAPRE.APW7cP=                                                                                                    | 1                                                                                                    |                                                                            |                                         |      |

Permite também que o usuário do portal troque o profissional da saúde selecionado previamente no pré-atendimento para atender ao beneficiário.

Lembramos que a opção "alterar" só é válida quando o login do usuário do portal possui mais de um médico associado. Já a opção "excluir" permite cancelar um pré-atendimento.

|  | go | ooure |
|--|----|-------|
|  |    | SAUDE |

#### 4 - Atendimento

#### A – Quando o beneficiário estiver com a guia sem o número da pré-autorização

Essa opção permite que o usuário realize efetivamente o atendimento do beneficiário, esse atendimento está dividido em consulta, liberação SADT e execução SADT, liberação odontológico e execução odontológico.

Para realizar um atendimento, clique menu Principal -> Atendimento.

| 🗋 Portal do Plano de Saude 🛛 🗙 🔪                                                                                                    |                                                                                                    |                                                             |                                         |     |
|----------------------------------------------------------------------------------------------------|----------------------------------------------------------------------------------------------------|-------------------------------------------------------------|-----------------------------------------|-----|
| ← → C 🗋 192.168.0.16                                                                                                    | 5:81/w_pwsx010.apw                                                                                          |                                                             |                                         | ☆ = |
| goodlife                                                                                                    |                                                                                                    | Plano de Sa                                                 | úde                                     |     |
| <ul> <li>» Principal</li> <li>Pre-Atendimento</li> <li>Pacientes</li> <li>Atendimento</li> <li>Reimpressao da Guia</li> <li>Status Autorização/Cancela Guia</li> <li>Elegibilidade</li> <li>» Intemação</li> <li>» Portal TISS</li> <li>» Manutencao de Usuario</li> </ul> | » Atendimento<br>Atendimento<br>Usuário<br>Prestador, Local de Atendimento e Regi<br>Selecione um Prestador | tendimento.<br>je Atendimento 💌<br>ome<br>me de Atendimento |                                         |     |
| >> Relatorios<br>>> Sair                                                                                                    | Usuário<br>PAULO ACACIO DE OLIVEIRA                                                                         | Prestador<br>INSTITUTO HERMES PARDINI S/A                   | Chegada Hor.Chegada<br>09/09/2013 09:51 |     |

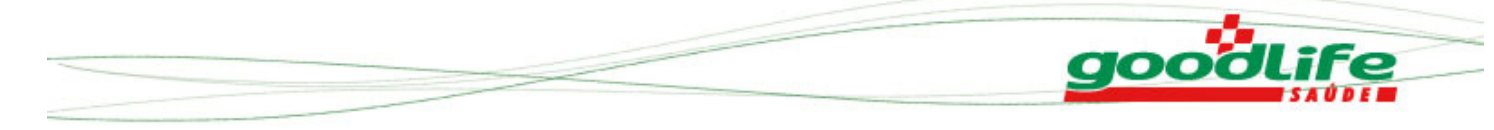

Para realização do atendimento, primeiro devemos selecionar o tipo de atendimento.

| ← → C 🗋 192.168.0.16                                                                                                    | <b>5</b> :81/w_pwsx010.apw                                                                          |                                                                              |                     | \$ |
|----------------------------------------------------------------------------------------------------|----------------------------------------------------------------------------------------------------|------------------------------------------------------------------------------|---------------------|----|
| goodlife                                                                                                    |                                                                                                    | Plano de S                                                                   | aúde                |    |
| » Principal<br>Pre-Atendimento<br>Pacientes<br>Atendimento                                                                    | » Atendimento                                                                                       |                                                                              |                     |    |
| Reimpressao da Guia<br>Status Autorização/Cancela Guia<br>Elegibilidade<br>Internação<br>Portal TISS<br>Manteoção de Ilcuario | Atendimento Concluir<br>Usuário Concluir<br>Prestador, Local de Atendimer<br>Selecione um Prestador | de Atendimento 💌<br>ipo de Atendimento<br>sulta<br>DT<br>Tracao<br>ntologico |                     |    |
| <ul> <li>&gt; Relatorios</li> <li>&gt; Sair</li> </ul>                                                                        | Usuário<br>PAULO ACACIO DE OLIVEIRA                                                                 | <b>Prestador</b><br>INSTITUTO HERMES PARDINI S/A                             | Chegada Hor.Chegada |    |
|                                                                                                    |                                                                                                    |                                                                              |                     |    |
|                                                                                                    |                                                                                                    |                                                                              |                     |    |

#### Em seguida dar um duplo clique no nome do beneficiário.

| Pincipal Pre-Atadimento Reimpresza da Sula Status Autorização/Cancela Sula Legibilidade Legibilidade Legibili | Provide<br>Provide<br>Provi |                                 |                                          |                              |                     |  |
|----------------------------------------------------------------------------------------------------|----------------------------------------------------------------------------------------------------|---------------------------------|------------------------------------------|------------------------------|---------------------|--|
| Principal     Pre-Attendimento       Pacientes     Attendimento       Attendimento     Tipo de Attendimento.       Status Autorização/Cancela Guia     Internação       Decision     Concluir       Status Autorização/Cancela Guia     Nome       Usuário     Nome       Internação     Prestador, Local de Attendimento e Regime de Attendimento       Portal TISS     Prestador, Local de Attendimento e Regime de Attendimento       Relatorios     Usuário       Sair     Usuário       PAULO ACACIO DE OLIVEIRA                                                                                                    | Pricadimento         Pacientes         Acendimento         Reimpressa oda Guia         Status Autoritarg Eo/Cancela Guia         Elagibilidade         Internação         Portal TISS         Maustenca de Uusaio         Relaverios         Sair    Prestador. Local de Atendimento.          INSTITUTO HERMES PARDINI S/A - LABORATORIOS - NORMAL    Pactador: Concluir S/A - LABORATORIOS - NORMAL          Usuário       Prestador.         Relaverios       Pauluo Acacio De DELIVEIRA                                                                                                    |                                 |                                          | Plano de Sau                 | de                  |  |
| Pre-tandimento     *** Attendimento       Paciantes     ************************************                                                                                                    | Pa-Atadimento Pacientes Aradimento Aradimento Reimpressao da Guia Status Autoritag Sio/Cancela Guia Elepiblidade Usuário Dool.0030.0030.000-4 PAULO ACACIO DE OLIVEIRA Perstador Usuário Perstador Usuário Perstador Usuário Paulo ACACIO DE OLIVEIRA PAULO ACACIO DE OLIVEIRA PAULO ACACIO DE OLIVEIRA PAULO ACACIO DE OLIVEIRA                                                                                                    | Principal                       | » Atondimonto                            |                              |                     |  |
| Pacientes       Atendimento       Atendimento       Reimpresso da Guia       Status Autorização/Cancela Guia       Usuário       Double       Double       Pacientes       Status Autorização/Cancela Guia       Status Autorização/Cancela Guia       Usuário       Double       Potentarias       Prestador, Local de Atendimento e Regime de Atendimento       Prestador, Local de Atendimento e Regime de Atendimento       Nanutencao de Usuario       Relatorios       Sair       Usuário       Paulo Acacio De DELIVEIRA       INSTITUTO HERMES PARDINI S/A - LABORATORIOS - NORMAL                                                                                                    | Atendimento<br>Atendimento<br>Status Autorização/Cancela Guia<br>Status Autorização/Cancela Guia<br>Elegibilidade<br>Internação<br>Doci.lo001.018200.00-4<br>PauLo ACACIO DE OLIVEIRA<br>Prestador. Local de Atendimento e Regime de Atendimento<br>INSTITUTO HERMES PARDINI S/A - LABORATORIOS - NORMAL<br>INSTITUTO HERMES PARDINI S/A - LABORATORIOS - NORMAL<br>INSTITUTO HERMES PARDINI S/A - LABORATORIOS - NORMAL<br>INSTITUTO HERMES PARDINI S/A - LABORATORIOS - MORMAL<br>PauLo ACACIO DE OLIVEIRA<br>PAULO ACACIO DE OLIVEIRA<br>INSTITUTO HERMES PARDINI S/A - LABORATORIOS - MORMAL<br>INSTITUTO HERMES PARDINI S/A - LABORATORIOS - MORMAL<br>INSTITUTO HERMES PARDINI S/A - LABORATORIOS - MORMAL<br>INSTITUTO HERMES PARDINI S/A - LABORATORIOS - MORMAL<br>INSTITUTO HERMES PARDINI S/A - O9/09/2013 09/51                                                                                                    | Pre-Atendimento                 | » Atendimento                            |                              |                     |  |
| Itempressa da Guia     Tipo de Atendimento.       Status Autorização/Cancela Guia     Usuário       Idepluidade     Usuário       ordal TISS     Destador, Local de Atendimento e Regime de Atendimento       Ianutencao de Usuario     INSTITUTO HERMES PARDINI S/A - LABORATORIOS - NORMAL       air     Pulsuário       Pauluo Acacio de DellVEIRA                                                                                                    | Standimento   Isimpressao da Guia   Isimpressao da Guia   Staus Autonização/Cancela Guia   Staus Autonização/Cancela Guia <t< td=""><td>Pacientes</td><td></td><td></td><td></td><td></td></t<>                                                                                                    | Pacientes                       |                                          |                              |                     |  |
| Verimpersion da suita     Attendimento     Concluir     SADT       Status Autorização/Cancela Guia     Usuário     Nome       Opoli Jobilidade     Opoli Jobilidade     Nome       Opoli Jobilidade     Opoli Jobilidade     Prestador, Local de Atendimento e Regime de Atendimento       Instrutenca de Usuario     Prestador, Local de Atendimento e Regime de Atendimento     Instruturo HERMES PARDINI S/A - LABORATORIOS - NORMAL       Istatus Autorização     Usuário     Prestador     Chegada Hor.Chegada       air     PAULO ACACIO DE OLIVEIRA     INSTITUTO HERMES PARDINI S/A     Op/09/2013 09/51                                                                                                    | Atendimento Concluir   Boto Boto   Status Autorização/Cancela Guia   Status Autorização/Cancela Guia   Sigbulidade   Internação   Opol.0001.018200.00-4   Paulto ACACIO DE OLIVEIRA   Usuário   Norme   Usuário   Prestador   INSTITUTO HERMES PARDINI S/A - LABORATORIOS - NORMAL   Usuário Paulto ACACIO DE OLIVEIRA INSTITUTO HERMES PARDINI S/A Opriop/2013 09:51                                                                                                    | Atendimento                     | Tine de Atom                             | lananta                      |                     |  |
| Satura Lutoriza au Cancera solia     Usuário     Nome       Disuário     0001.0001.018200.00-4     PAULO ACACIO DE OLIVEIRA       Portal TISS     Prestador, Local de Atendimento e Regime de Atendimento       Manutencao de Usuario     INSTITUTO HERMES PARDINI S/A - LABORATORIOS - NORMAL       Relatorios     Usuário       Sair     Daulo ACACIO DE OLIVEIRA                                                                                                    | Carlos Autorizaso carlos avo       Usuário       Nome         Dodi.0001.038200.00-4       PAULO ACACIO DE OLIVEIRA         Partal TISS       INSTITUTO HERMES PARDINI S/A - LABORATORIOS - NORMAL         Manutenco de Usuario       INSTITUTO HERMES PARDINI S/A - LABORATORIOS - NORMAL         Sair       Usuário       Prestador         PAULO ACACIO DE OLIVEIRA       INSTITUTO HERMES PARDINI S/A       Og/09/2013 09:51                                                                                                    | Reimpressao da Guia             | Atendimento Concluir SADT                | ×                            |                     |  |
| Belginingsde     0001.0001.018200.00-4     PAULO ACACIO DE OLIVEIRA       Portal TISS     Prestador, Local de Atendimento e Regime de Atendimento       INSTITUTO HERMES PARDINI S/A - LABORATORIOS - NORMAL       Vanutencao de Usuario       Relatorios       Sair         Data de Atendimento de Regime de Atendimento       INSTITUTO HERMES PARDINI S/A - LABORATORIOS - NORMAL         Vanutencao de Usuario         Prestador         Chegada Hor.Chegada       09/09/2013 09/51                                                                                                    | Doul.0001.018200.00-4 PAULO ACACIO DE OLIVEIRA   Portal TISS   Manutancao de Usuario   Relatorios                                                                                                    | status Autorização/Cancela Gula | Usuário Nome                             |                              |                     |  |
| Numerica     Prestador, Local de Atendimento e Regime de Atendimento       Vanutencao de Usuario     INSTITUTO HERMES PARDINI S/A - LABORATORIOS - NORMAL       Relatorios     Usuário       Sair     Usuário   Prestador  Chegada Hor.Chegada O9/09/2013 09:51                                                                                                    | Prestador, Local de Atendimento e Regime de Atendimento INSTITUTO HERMES PARDINI S/A - LABORATORIOS - NORMAL Usuário PAULO ACACIO DE OLIVEIRA INSTITUTO HERMES PARDINI S/A 09/09/2013 09:51                                                                                                    | Eregionioade<br>Nature 20       | 0001.0001.018200.00-4 PAUL               | O ACACIO DE OLIVEIRA         |                     |  |
| Anautenca de Usuario IINSTITUTO HERMES PARDINI S/A - LABORATORIOS - NORMAL IINSTITUTO HERMES PARDINI S/A - LABORATORIOS - NORMAL INSTITUTO HERMES PARDINI S/A Prestador Prestador Prestador Chegada Hor.Chegada Hor.Chegada Ho | Manutenco de Usuario<br>Esairo<br>Sair                                                                                                    | nternação                       | Prestador, Local de Atendimento e Regime | de Atendimento               |                     |  |
| Vanide Rado de Osdano         Usuário         Prestador         Chegada         Hor.Chegada           Sair         PAULO ACACIO DE OLIVEIRA         INSTITUTO HERMES PARDINI S/A         09/09/2013 09:51                                                                                                    | Isalocies de Ostano<br>Isair<br>Usuário Perestador Prestador Chegada Hor.Chegada<br>PAULO ACACIO DE OLIVEIRA INSTITUTO HERMES PARDINI S/A 09/09/2013 09:51                                                                                                    | danutancas de Ucuario           | INSTITUTO HERMES PARDINI S/A - LABO      | RATORIOS - NORMAL            |                     |  |
| Usuário         Prestador         Chegada         Hor.Chegada           Sair         PAULO ACACIO DE OLIVEIRA         INSTITUTO HERMES PARDINI S/A         09/09/2013 09:51                                                                                                    | Vexiário Prestador Chegada Hor.Chegada<br>Sair PAULO ACACIO DE OLIVEIRA INSTITUTO HERMES PARDINI S/A 09/09/2013 09:51                                                                                                    | Planutencao de Osuario          |                                          |                              |                     |  |
| Sar PHOLO ACADIO DE DELIVEIXAN INSTITUTO REKNES PARUTALISTA 03/03/2013 03/03                                                                                                    |                                                                                                    | C-1                             |                                          | Prestador                    | Chegada Hor.Chegada |  |
|                                                                                                    |                                                                                                    | Sair                            | PAULO ACACIO DE OLIVEIRA                 | INSTITUTO HERMES PARDINI S/A | 09/09/2013 09:51    |  |
|                                                                                                    |                                                                                                    |                                 |                                          |                              |                     |  |
|                                                                                                    |                                                                                                    |                                 |                                          |                              |                     |  |
|                                                                                                    |                                                                                                    |                                 |                                          |                              |                     |  |
|                                                                                                    |                                                                                                    |                                 |                                          |                              |                     |  |
|                                                                                                    |                                                                                                    |                                 |                                          |                              |                     |  |
|                                                                                                    |                                                                                                    |                                 |                                          |                              |                     |  |
|                                                                                                    |                                                                                                    |                                 |                                          |                              |                     |  |
|                                                                                                    |                                                                                                    |                                 |                                          |                              |                     |  |
|                                                                                                    |                                                                                                    |                                 |                                          |                              |                     |  |
|                                                                                                    |                                                                                                    |                                 |                                          |                              |                     |  |
|                                                                                                    |                                                                                                    |                                 |                                          |                              |                     |  |
|                                                                                                    |                                                                                                    |                                 |                                          |                              |                     |  |

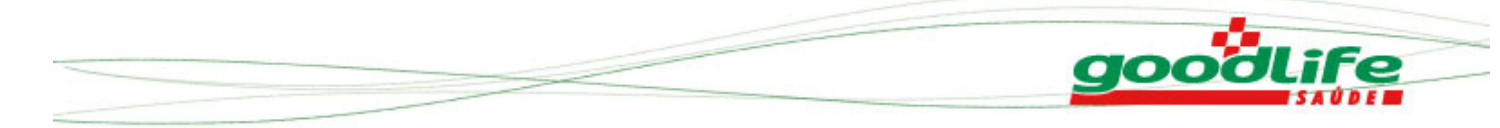

Ao clicar em atendimento será aberta a tela da guia de SADT no padrão TISS, onde o usuário irá completar as informações tais como solicitante, CID e os procedimentos. A obrigatoriedade dos campos segue o padrão definido pela ANS.

| goodlife                                                                                             | Plano de Saúde                                                                                                    |   |
|----------------------------------------------------------------------------------------------------|----------------------------------------------------------------------------------------------------|---|
| Principal<br>Pre-Atendimento<br>Pacientes<br>Atendimento                                             | » Autorização - Guia de Serviço Profissional / Serviço Auxiliar de Diagnóstico e Terapia - SP/SADT                                                                                                    |   |
| Reimpressao da Guia<br>Status Autorização/Cancela Guia<br>Elegibilidade<br>Internação<br>Portal TISS | Guia de Serviço Profissional / Servico Auxiliar de<br>Diagnóstico e Terapia - SP/SADT                                                                                                    |   |
| Manutencao de Usuario<br>Relatorios                                                                  | 1-Registro ANS3-Nº Guia Principal 4-Data de Autorização5-Senha 6-Dt Validade Senha7-Dt Emissão Guia<br>305995 10/09/2013                                                                                          |   |
| Jan                                                                                                  | 8-Número da Carteira         9-Plano         10-Validade da Carteira           00010001018200004         GOOD 7000 - EN         / /           11-Nome         12-Número do Cartão Nacional de Saúde               |   |
|                                                                                                    | Dados do Contratado Solicitante         -           13-Código na Operadora / CNPJ / CPF14-Nome do Contratado         15-Código CNES           19378769000176         INSTITUTO HERMES PARDINI S/A         2695014 |   |
|                                                                                                    | 16-Nome do Profissional Solicitante 17-Conselho Profissional 18-Número no Conselho19-UF<br>Selecione um Solicitante IIIIIIIIIIIIIIIIIIIIIIIIIIIIIIIIII                                                            |   |
|                                                                                                    | CBOS      Procedimentos e Exames Solicitados / OPM                                                                                                    |   |
|                                                                                                    | 24-Indrasao Cinica                                                                                                    |   |
| 🗅 Portal do Plano de Saude 🛛 🗙 🔪                                                                     |                                                                                                    | 0 |
| - → C 🗋 192.168.0.16                                                                                 | :81/w_pwsx010.apw                                                                                                    | ŕ |

### Plano de Saúde

| >> Principal                    | 1-Registro ANS3-Nº Guia Principal 4-Data de Autorização5-Senha 6-Dt Validade Senha7-Dt Emissão Guia | ^ |
|---------------------------------|----------------------------------------------------------------------------------------------------|---|
| Pre-Atendimento                 | 305995 10/09/2013                                                                                   |   |
| Pacientes                       | Dados do Beneficiario                                                                               |   |
| Atendimento                     | 8-Numero da Carteira 9-Plano 10-Validade da Carteira<br>00010001018200004 GOOD 7000 - EN / /        |   |
| Reimpressao da Guia             | 12 Microso de Catão Nacional de Saúde                                                               |   |
| Status Autorização/Cancela Guia | PAULO ACACIO DE OLIVEIRA                                                                            |   |
| Elegibilidade                   | Dados do Contratado Solicitante                                                                     |   |
| » Internação                    | 13-Código na Operadora / CNPJ / CPF14-Nome do Contratado 15-Código CNES                             |   |
| >> Portal TISS                  | 19378769000176 INSTITUTO HERMES PARDINI S/A 2695014                                                 |   |
| » Manutencao de Usuario         | 16-Nome do Profissional Solicitante 17-Conselho Profissional 18-Número no Conselho19-UF             |   |
| >> Relatorios                   | Selecione um Solicitante 💌 🖹 🛛                                                                      | = |
| >> Sair                         | 20-Código CBO s                                                                                     |   |
|                                 | CBOS 💌                                                                                              |   |
|                                 | Dados da Solicitação / Procedimentos e Exames Solicitados / OPM                                     |   |
|                                 | 21-Data/hora de Solicitação 22-Caráter da Solicitação 23-CID 10                                     |   |
|                                 | 10/09/2013 14:03 Car. Solicitação 💌                                                                 |   |
|                                 | 24-Indicação Clínica                                                                                |   |
|                                 |                                                                                                    |   |
|                                 |                                                                                                    |   |
|                                 | Solicitação de Serviços ou OPM                                                                      |   |
|                                 |                                                                                                    |   |
|                                 | Serviço Upm                                                                                         |   |
|                                 | Incluir Alterar Excluir                                                                             |   |
|                                 | 25-Tabela 26-Código Procedimento 27-Descrição 28-Qt.Solic. 29-Qt.Autoriz                            |   |
|                                 | 01 1                                                                                                |   |
|                                 |                                                                                                    |   |
|                                 |                                                                                                    | ~ |

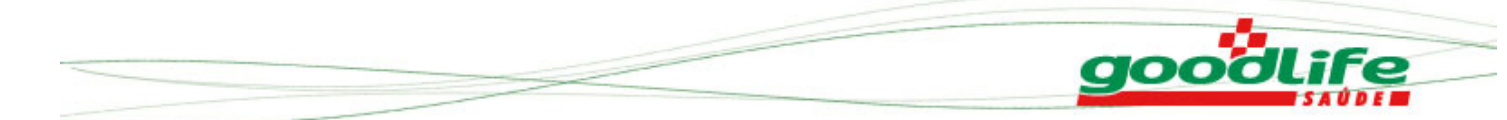

<u>Obs.</u> Só será permitida a inclusão do solicitante no caso de prestadores tipo Pessoa Jurídica e a seleção desses prestadores pode ser parametrizada para listar somente prestadores do corpo clínico ou listar todos os profissionais de saúde.

O processo para inclusão do procedimento é dividido em duas partes:

1 - Primeira a seleção do procedimento pela pesquisa, no campo 26. Basta clicar no "ícone da lupa"...

| 🗋 Portal do Plano de Saude 🛛 🗙 🔪                                                                                                    |                                                                                                    |     |
|----------------------------------------------------------------------------------------------------|----------------------------------------------------------------------------------------------------|-----|
| ← → C 🗋 192.168.0.16                                                                                                    | :81/w_pwsx010.apw                                                                                                    | ☆ = |
| goodlife                                                                                                    | Plano de Saúde                                                                                                    |     |
| » Principal     Pre-Atendimento     Pacientes     Atendimento     Reimpressao da Guila     Status Autorização/Cancela Guila     Elegibilidade     » Internação     » Portal TISS | Selecione um Solicitante  20-Código CBO s CBOS  21-Datos da Solicitação / Procedimentos e Exames Solicitados / OPM 21-Data/hora de Solicitação 22-Caráter da Solicitação 23-CID 10 10/09/2013 14:03 Car. Solicitação  24-Indicação Clínica                                                                |     |
| <ul> <li>› Manutencao de Usuario</li> <li>› Relatorios</li> <li>› Sair</li> </ul>                                                                                                | Solicitação de Serviços ou OPH  Serviço Opm Incluir Alterar Excluir 25-Tabela 26-Código Procedimento 27-Descrição 1                                                                                                    | E   |
|                                                                                                    | Dados do Contratado Executante       *         Dados do Atendimento       *         Dados do Atendimento       *         Execução de Serviços ou DPM (Procedimentos en Série / OPM Utilizados )       *         63-Data e Assinatura de Procedimentos en Série       //////////////////////////////////// |     |

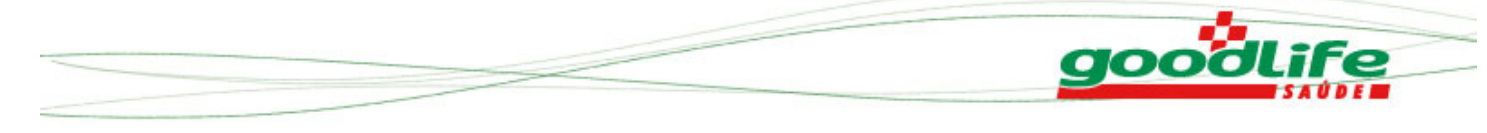

... escolher o procedimento e clicar na tecla OK.

| Portal do Plano de Saude ×          |                |             |
|-------------------------------------|----------------|-------------|
| ← → C 192.168.0.16:81/w_pwsx010.apw |                | ත් <b>ස</b> |
| goodlife                            | Plano de Saúde |             |

| >> Principal                    | Selecione um Solicitante 💌 🖹 👔                                                                  | ^  |
|---------------------------------|-------------------------------------------------------------------------------------------------|----|
| Pre-Atendimento                 | 20-Código CBO s S Protheus - Google Chrome                                                      |    |
| Pacientes                       | CBOS 💌 🎦 192.168.0.16:81/W PPLSXF3.APW?cFunName=PLF3BR8P&F3Nom                                  |    |
| Atendimento                     | Dados da Solicitação / Proc                                                                     | 9  |
| Reimpressao da Guia             | 21-Data/hora de Solicitação Cod Tab. Pad. Desc Th. Pd                                           |    |
| Status Autorização/Cancela Guia | 10/09/2013 14:03 0 40302857 6-MONOACETILMORFINA URINARIA                                        |    |
| Elegibilidade                   | 24-Indicação Clínica 040302865 7 DIHIDROCOLESTEROL DOSAGEM                                      |    |
| » Internação                    | 0 40310019 A FRESCO EXAME - MICROBIOLOGIA                                                       |    |
| » Portal TISS                   | 0 30720010 ABAIXAMENTO MIOTENDINOSO NO ANTEBRACO                                                |    |
| » Manutencao de Usuario         | 0 40808025 ABDOME AGUDO                                                                         |    |
| » Relatorios                    | Solicitação de Serviços ou L 0 40901181 ABDOME INFERIOR FEMININO (BEXIGA UTERO OVARIO E ANEXOS) | 9  |
| » Sair                          | Serviço Opm 40901173 ABOOME INFERIOR MASCULINO (BEXIGA PROSTATA E VESICULAS                     |    |
|                                 | Incluir Alterar Esch                                                                            |    |
|                                 | 25-Tabela 26-Código Proci                                                                       |    |
|                                 | 01                                                                                              |    |
|                                 |                                                                                                 |    |
|                                 |                                                                                                 |    |
|                                 |                                                                                                 |    |
|                                 | Pesquisar:                                                                                      |    |
|                                 | ok buscar                                                                                       |    |
|                                 | Daded do Contrastado Executante                                                                 | a  |
|                                 | Dados do Atrodinanto                                                                            | ล้ |
|                                 | Execución de Serviços ou OPM ( Procedimentos e Procedimentos em Série / OPM Utilizados )        | ล้ |
|                                 | 63-Data e Assinatura de Procedimentos em Série                                                  |    |
|                                 |                                                                                                 |    |
|                                 |                                                                                                 |    |
|                                 | 64-Observação                                                                                   | ~  |

2 - Segunda, clicar no botão incluir, nesse momento o sistema checa o book de regras do sistema.

| 🕒 Portal do Plano de Saude 🛛 🗙 💽    | - 0 × |
|-------------------------------------|-------|
| ← → C 192.168.0.16:81/w_pwsx010.apw | ☆ =   |

# 

## Plano de Saúde

| » Principal                     | 10/09/2013 14:27 Car. Solicitação 💌 🔎                                                                                                    | <u>^</u> |
|---------------------------------|----------------------------------------------------------------------------------------------------|----------|
| Pre-Atendimento                 | 24-Indicação Clínica                                                                                                    |          |
| Pacientes                       |                                                                                                    |          |
| Atendimento                     |                                                                                                    |          |
| Reimpressao da Guia             |                                                                                                    |          |
| Status Autorização/Cancela Guia | Solicitação de Serviços ou OPM                                                                                                    |          |
| Elegibilidade                   | Serviço Opm                                                                                                    |          |
| » Internação                    | Techin Albury Excluin                                                                                                    |          |
| » Portal TISS                   | 25 Televis 24 Orlin Developmente 27 Developmente 20 Developmente 20 Orling 20 Orling 2 |          |
| » Manutencao de Usuario         | 2011 abela 20100000 Procedimento 27-Descrição 20102                                                                                                    |          |
| >> Relatorios                   | Tabela Sourcier Descrietão Det Sol Det Aut                                                                                                    |          |
| » Sair                          | 1 01 40311236 25-HEXANODIONA DOSAGEM NA URINA 1 1                                                                                                    |          |
|                                 |                                                                                                    |          |
|                                 |                                                                                                    |          |
|                                 |                                                                                                    |          |
|                                 |                                                                                                    |          |
|                                 | Pados do Lonzadado Executante                                                                                                    | ≡        |
|                                 | Pados do Acendanterico VIII ( Desendimentos o Desendimentos no Sório / ODM Hillingdos ) VIII.                                                                                                    |          |
|                                 | Actual de Procedimentos en Série                                                                                                    |          |
|                                 |                                                                                                    |          |
|                                 |                                                                                                    |          |
|                                 | 64-0bservação                                                                                                    |          |
|                                 |                                                                                                    |          |
|                                 |                                                                                                    |          |
|                                 |                                                                                                    |          |
|                                 |                                                                                                    |          |
|                                 | 65-Total 66-Total Taxas 67-Total 68-Total                                                                                                    | ~        |

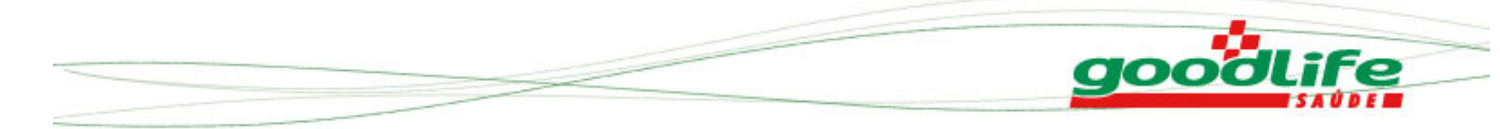

Ao confirmar o sistema gera o número da GUIA. Nesse momento a guia de liberação pode ser impressa e também já é possível executar essa liberação. Caso a execução seja feita em outro momento a rotina a ser utilizada será a Status Autorização.

| C () (2 http://192.168.0.16:81/v                                                                                            | v_pwsx010.apw                                                                      | ×5≝ + 9                              | <i> Portal do Plano</i>                              | de Saude 🛛 🗙               |                                                                      |                                                                                     |        | ᡬ ☆ 🤅 |
|----------------------------------------------------------------------------------------------------|------------------------------------------------------------------------------------|--------------------------------------|------------------------------------------------------|----------------------------|----------------------------------------------------------------------|-------------------------------------------------------------------------------------|--------|-------|
| goodlife                                                                                                    |                                                                                    |                                      |                                                      | Р                          | ano de Saú                                                           | de                                                                                  |        |       |
| » Principal<br>Pre-Atendimento<br>Pacientes<br>Atendimento                                                                  |                                                                                    |                                      | 000:                                                 | Autorizada                 | 19                                                                   | *                                                                                   |        |       |
| Reimpressao da Guia<br>Status Autorização/Cancela Guia<br>Elegibilidade<br>Upload XML TISS<br>Geracao de Protocolo          | Dados do Contrata<br>Dados do Atendimo<br>Execução de Servic<br>63-Data e Assinatu | to Exe<br>ento<br>os ou (<br>-a de P |                                                      | Fecha                      |                                                                      |                                                                                     |        |       |
| <ul> <li>» Portal TISS</li> <li>» Manutencao de Usuario</li> <li>» Relatorios</li> <li>» Manutenção de Protocolo</li> </ul> | 64-Observação<br>65-Total<br>Procedimentos R\$                                     | 66-Total Taxas<br>e Aluquéis R\$     | 67-Total<br>Materiais R\$                            | 68-Total<br>Medicamentos R |                                                                      |                                                                                     | *      |       |
| » Sair                                                                                                    | 69-Total<br>Diárias R\$                                                            | 70-Total Gases<br>Medicinais R\$     | 71-Total Geral<br>da Guia R\$                        |                            |                                                                      |                                                                                     |        |       |
|                                                                                                    | 86-Data e Assinatu<br>Solicitante<br>19/06/2013                                    | a do                                 | 87-Data e Assinal<br>Resonsável pela /<br>19/06/2013 | tura do<br>Autorização     | 88-Data e Assinatura do<br>Beneficiário ou Responsável<br>19/06/2013 | 89-Data e Assinatura do<br>Prestador Executante<br>19/06/2013<br>confirmar imprimir | voltar |       |
|                                                                                                    |                                                                                    |                                      |                                                      |                            |                                                                      |                                                                                     |        |       |

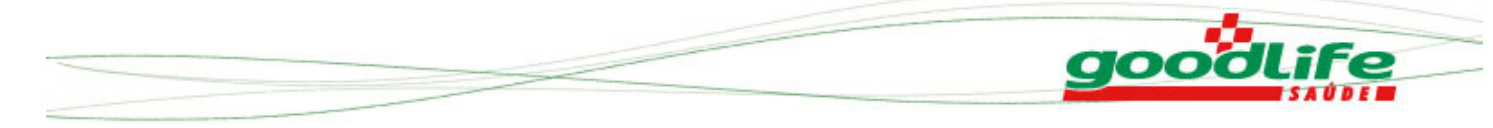

## B- Quando o beneficiário estiver com a guia pré-autorizada

Caso o beneficiário possua a guia com o número da pré-autorização, basta preencher o campo "2 –  $n.^{\underline{o}}$ " e realizar a execução imediata da liberação clicando no botão \$

| poodlife                      | Plano de Saúde                                                                                                    |  |
|-------------------------------|----------------------------------------------------------------------------------------------------|--|
| Principal                     |                                                                                                    |  |
| e-Atendimento                 | » Autorização - Guia de Servico Profissional / Servico Auxiliar de Diagnóstico e Terania - SP/SADT                                                                 |  |
| icientes                      | " Autorização " dad de ocraço ritorissional", ocraço Auxiliar de Diagnosação e recipital or Johor                                                                  |  |
| endimento                     |                                                                                                    |  |
| impressao da Guia             |                                                                                                    |  |
| atus Autorização/Cancela Guia | Guia de Serviço Profissional / Servico Auxiliar de                                                                                                    |  |
| agibilidade                   | GOOOLITE         Diagnóstico e Terapia - SP/SADT         2-No                                                                                                    |  |
| load XML TISS                 |                                                                                                    |  |
| racao de Protocolo            | 1-Registro ANS3-Nº Guia Principal 4-Data de Autorização5-Senha 6-Dt Validade Senha7-Dt Emissão Guia<br>305995 19/06/2013 19/06/2013                                |  |
| ernação                       |                                                                                                    |  |
| rtal TISS                     | Datos do Beneticiano 🗌                                                                                                    |  |
| nutencao de Usuario           | 6500070706270917 / /                                                                                                    |  |
| latorios                      | 11-Nome 12-Número do Cartão Nacional de Saúde                                                                                                    |  |
| inutenção de Protocolo        | ADRIANA MAGDA DE CARVALHO                                                                                                    |  |
| ir                            | Dados do Contratado Solicitante 🛨                                                                                                    |  |
| 1                             | Dados da Solicitação / Procedimentos e Exames Solicitados / OPM 🛨                                                                                                  |  |
|                               | Solicitação de Serviços ou OPM +                                                                                                    |  |
|                               | Dados do Contratado Executante  30-Código na Operadora / CNPJ / CPF 31-Nome do Contratado 32-T.Log                                                                 |  |
|                               | 20924836687 JOAO CARLOS SOUSA DIONISIO 081                                                                                                    |  |
|                               | 33-34-35-Logradouro - Número - Complemento 36-Município 37-UF<br>RUA PADRE SEVERINO - 420 -                                                                        |  |
|                               | 38-Código IBGE 39-CEP 40-Código CNES<br>32330150                                                                                                    |  |
|                               | 40a-Código na Operadora /CPF do exec. complem. 41-Nome do Profissional Executante/Complem. 42-Conselho Profissional 20924836687 JOAO CARLOS SOUSA DIONISIO V 2 CRM |  |
|                               | 43-Número no Conselho 44-UF 45-Código CBO s 45a-Grau de Participação                                                                                               |  |
|                               | 12331 MG CARDIOLOGIA Grau Particip                                                                                                    |  |

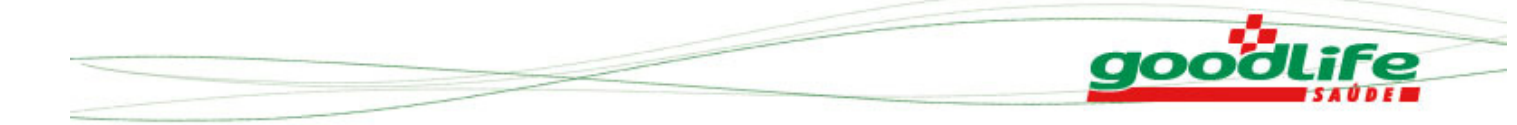

Após clicar no botão 🗞 o sistema preenche automaticamente a guia de execução ficando a cargo do usuário informar alguns campos obrigatórios e clicar no botão "confirmar".

| rincipal                      | Solicitação de Serviços ou OPM                                                                                        |  |
|-------------------------------|----------------------------------------------------------------------------------------------------|--|
| e-Atendimento                 | Dados do Contratado Executante<br>30-Código na Oseradora / CPJ / CPF 31-Nome do Contratado 32-T.Log                   |  |
| icientes                      | 20924836687 JOAO CARLOS SOUSA DIONISIO 081                                                                            |  |
| endimento                     | 33-34-35-Logradouro - Número - Complemento 36-Município 37-UF                                                         |  |
| impressao da Guia             | RUA PADRE SEVERINO - 420 -                                                                                            |  |
| atus Autorização/Cancela Guia | 38-Código IBGE 39-CEP 40-Código CNES                                                                                  |  |
| legibilidade                  | 32330150                                                                                                    |  |
| Jpload XML TISS               | 40a-Código na Operadora /CPF do exec. complem. 41-Nome do Profissional Executante/Complem. 42-Conselho Profissional   |  |
| Seracao de Protocolo          | 20924836687 JOAO CARLOS SOUSA DIONISIO V 🖹 👔 CRM                                                                      |  |
| nternação                     | 43-Número no Conselho 44-UF 45-Código CBO s 45a-Grau de Participação                                                  |  |
| ortal TISS                    | 12331 MG CARDIOLOGIA - Grau Particip                                                                                  |  |
| Ianutencao de Usuario         | Dados do Atendimento                                                                                                  |  |
| Relatorios                    | - 46-Tipo de Atendimento 47-Indicação de Acidente 48-Tipo de Saída 49-Tipo de Doença 50-Tempo de Doença -<br>Consulta |  |
| lanutenção de Protocolo       | Conduita · Ana Addente · Ana · Tipo Boeriga ·                                                                         |  |
| air                           | Execução de Serviços ou OPM (Procedimentos e Procedimentos em Serie / OPM Utilizados )                                |  |
|                               | Serviço Opm                                                                                                    |  |
|                               | Incluir Alterar Excluir                                                                                               |  |
|                               | 51-Data 52-Hora Inicial 53-Hora Final                                                                                 |  |
|                               | 19/06/2013                                                                                                    |  |
|                               | 54-Tabela 55-Código Procedimento 56-Descrição                                                                         |  |
|                               | 01 👂                                                                                                    |  |
|                               | 57-Qtde 58-Via 59-Tec 60-%Red./Acresc 61-Valor Unitário - R\$ 62-Valor Total - R\$                                    |  |
|                               |                                                                                                    |  |

| C S http://192.168.0.16:81                                                                                                    | /w_pwsi010.apw                                                                                                    | <b>□_×</b><br>⋒ ☆ @ |
|----------------------------------------------------------------------------------------------------|----------------------------------------------------------------------------------------------------|---------------------|
| goodlife                                                                                                    | Plano de Saúde                                                                                                    |                     |
| Principal<br>Pra-Atendimento<br>Pacientes<br>Atendimento<br>Reimpressao da Guia<br>Status Autorização/Cancela Guia<br>Elegibilidade | 34-Data     Darholf a Hindar - 35-Rota Fillian       15/06/2013     35-Tobalia       54-Tabela 55-Código Procedimento     56-Descrição       01     9       57-Qtde     38-Via       39-Tec.     60-%Red./Acresc       61     9       1     100 Accesco       10     10101012       2010     01       10     10101012       2010     01       10     10101012       2010     Nota Accesco |                     |
| Upload XML TISS<br>Genzao de Protocolo<br>>> Internação<br>>> Portal TISS<br>>> Manutencao de Usuario<br>>> Relatorios              | 4         Autorizada           63-Data e Assinatura de F         0001.2013.06-00000117           /_/         Senha: 575413749                                                                                                    |                     |
| )> Sair                                                                                                    | 65-Total     66-Total Taxas     67-Total     68-Total     *       Procedimentos R\$     e Aluguéis R\$     Materiais R\$     Medicamentos R\$       69-Total     70-Total Gases     71-Total Garal       Diárias R\$     Medicamentos R\$                                                                                                    | 1                   |
|                                                                                                    | B6-Data e Assinatura do<br>Solicitaria     B3-Data e Assinatura do<br>Beneficiário ou Responsável     B9-Data e Assinatura do<br>Prestador Executante       18/06/2013     18/06/2013     18/06/2013       confirmar     imprimir     voltar                                                                                                    |                     |

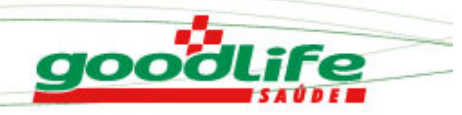

## 5 - Impressão da Guia

|                                                                                                    | i0                                                                                                    |                                                                                                    |                                                                         |                                                                                                    |                                                                                                    |                                                                                                    |                                               |
|----------------------------------------------------------------------------------------------------|----------------------------------------------------------------------------------------------------|----------------------------------------------------------------------------------------------------|-------------------------------------------------------------------------|----------------------------------------------------------------------------------------------------|----------------------------------------------------------------------------------------------------|----------------------------------------------------------------------------------------------------|-----------------------------------------------|
|                                                                                                    |                                                                                                    |                                                                                                    |                                                                         |                                                                                                    |                                                                                                    |                                                                                                    |                                               |
| oloque aqui                                                                                                    | GUIA                                                                                                    | DE SERVIÇO PROFISSIONAL / SERVIÇO AUX                                                                                                    | KILIAR DE DIAGNÓSTI                                                     | CO E TERAPIA                                                                                                    | - SP/SADT 2-NP                                                                                                    | 0001.2013.04                                                                                                    | 4-0000034                                     |
| legato ANS 3- N°G                                                                                                    | kus Photpa                                                                                                    | 4 - Data da Autorbageo 5 - Sentra 8 - De<br>D4/D4/13 508043104 191                                                                                                    | ta Valdade da Sentra<br>04/13 04                                        | ta de Emissito de Guis<br>04/13                                                                                                    |                                                                                                    |                                                                                                    |                                               |
| os do Beneficiário<br>Nomero de Castelia<br>001.0001.019197.01-5                                                                                                    | 9- Piero<br>GOOD 7000 - EN                                                                                                    | 10 - Validade de Cateire 11 - Norse<br>1 1 BERNARDO ANTONIO MORS                                                                                                    | EIRA MACIEIRA                                                           |                                                                                                    |                                                                                                    | 12 - Número do Car                                                                                                    | tho funcional de Saúde                        |
| a de Chefnande, Solicitaria<br>- Códige na Openatora (CNRJ/CPF<br>35.189.209-04                                                                                                    | 14-Norte do Contestado<br>CARLOS MAGNO DE FREITAS                                                                                                    |                                                                                                    |                                                                         | 15 - Codigo Chilitik                                                                                                    |                                                                                                    |                                                                                                    |                                               |
| - Nome do Profilazional Solicitante<br>XRLOS MAGNO DE FREITAS                                                                                                    | 8                                                                                                    |                                                                                                    | 17 - Conselho Profesionel 18 - Nime<br>CRM 14932                        | to no Conseiho 1                                                                                                    | 8-UF 20-Ctdgs CBO 9<br>MG 61D5                                                                                                    |                                                                                                    |                                               |
| - Deta-Hora de Solicitação<br>14/04/13 10:20                                                                                                    | sa Solicitaros<br>elier de Solicitação 20 - CID 10 24 - Indi<br>E-Elativa U-Urgência/Elimergência                                                                                                    | septo Clínice (obrigatório se pequena citurgia, tempia, consulta televenciada e alto cuato)                                                                                                    |                                                                         |                                                                                                    |                                                                                                    |                                                                                                    |                                               |
| Tables 21 - Coldge do Procedmento<br>15 4.03.16.49-1<br>15 4.03.04.36-1                                                                                                    | <ul> <li>27 - Designa<br/>T4 LIVRE - PESQUIBA E/OU DOBAGEM<br/>HEMOGRAMA COM CONTAGEM DE PLAGU</li> </ul>                                                                                                    | ETAS OU FRACCES (ER                                                                                                    |                                                                         |                                                                                                    |                                                                                                    | 28-021<br>1,<br>1,                                                                                                    | lelia, 38-02.4.0092<br>DD 1,00<br>DD 1,00     |
| los do Contratado Rueo.dante                                                                                                    | 31 - None di Contribuio<br>CADI OS MACINO DE EDEITAS                                                                                                    | 22-T1, 20-34-35 - Lagedouro - Namero - Compensento<br>081 R PAULO D ASSUNCAO, 2384                                                                                                    | 26 - Municipa<br>CONTAGEM                                               |                                                                                                    | 37 - UF 38 - CA<br>MG 3118                                                                                                    | 4 BGE 28 - CEP<br>6601 32215-270                                                                                                    | 40 - Código CNES<br>-                         |
| - Ctidge na Operadora / CNPJ / CPF<br>35.189.208-04                                                                                                    | Creation in care by The Inte                                                                                                    |                                                                                                    |                                                                         |                                                                                                    |                                                                                                    |                                                                                                    |                                               |
| - Codigo na Operadora / CNPU / CPF<br>35.189.208-04<br>1 - Codigo na Operadora / CPF do exec. oz<br>35.189.208-04                                                                                                    | engienenter et - None do Profesionel Secolarite/Completionelle<br>CARLOS MAGNO DE FREITAS                                                                                                    | netter                                                                                                    | 40 - Conselho Ptofe<br>CRM                                              | 43 - Nümero no Con<br>14932                                                                                                    | eeha eeha eeha eeha eeha eeha eeha eeha                                                                                                    | Codigo CRC S dia - Gra<br>105                                                                                                    | u de Participação                             |
| - Codgo na Operadora / CNFU / CNF<br>35.189.208-04<br>- Codgo na Operadora / CNF do eaco, o<br>55.189.208-04<br>a do Atendimento<br>Tipo Atendimento<br>05.107 - Remoção - 02 - Pequena Churp<br>07 - SNCT Internado - 08 - Culmas                                                                                                    | CARLOS IN CITE DE L'ITELITIO      AT -Sans do Patience E leaderte Compe<br>CARLOS MACINO DE FREITAS      pa do Tregias del Consta de Barre de Atendente De     ences de Academica to Tito Teuro Reseater Sansater Sansat | neter<br>Velar () - Pelagio & Active<br>0 - Active to a days inclurado a tribaño 1 - Tanalo 2 -                                                                                                    | © - Consetto Profe<br>CRM                                               | 43 - Nümen no Con<br>14932<br>49 - Tipo de Salda<br>5 1 - Returno 2 - Ret                                                                                                    | erho er-UF e5-<br>MG 61<br>ome SADT 3 - Referência 4 - Inte                                                                                                    | codgo CRC S<br>105<br>emagão 5-Aža 6-Ócilo                                                                                                    | u de Pertopação                               |
| Codigo na Operation (CRPU) OFF<br>55 199 200-04<br>- Codigo na Operations / OFF do exec. o<br>55 199 200-04<br>a da Abaditavello<br>Tipo Abaditavello<br>55 07 - Remote to de - Prepare Chru<br>07 - SkOT frammale. De - Delana<br>cha Debatora.<br>Tipo de Colona                                                                                                    | CARLOS MACINO DE FILICIÓN     de 1 de la del de la del del del de la del del de la del de la del de la del de la del de la del de la del de la del de la del de la del de la del de la del de la del de la del de la del de la del de la del del del del del del del del del del                                                                                                    | meter<br>Initian III - metagan in Accieve<br>Initian III - metagan initianya metarasi aratakan 1-Timula 2-                                                                                                    | 4 - Conserve Ports<br>CRM                                               | 43 - Nümets no Con<br>14932<br>49 - Tipo de Salda<br>5 1 - Retorno 2 - Ret                                                                                                    | MPo 64-UF 65-<br>MG 61                                                                                                    | Cosgo CRO S<br>IDS<br>magás 5-Ata 6-Cota                                                                                                    | u de Pertopeção                               |
| Codg in Classifier (Color) (CSF<br>5. (19) 2019-04<br>1. (20) in Classifier (CSF data in L<br>15: (19) 2009-04<br>15: (19) 2009-04<br>15: (19) 2009-                                                                                       | CARLOS MACINO DE FIELDE     CARLOS MACINO DE FREITAG<br>CARLOS MACINO DE FREITAG<br>puis l'inques di -Conclo di -Gane di -Andrene lo<br>puis l'inques di -Conclo di -Gane di -Andrene lo<br>puis l'inques di -Conclo di -Gane di -Andrene di -<br>puis l'inques di -Conclo di -Gane di -Andrene di -<br>de Conclo di -Gane di -Conclo di -<br>de Conclo di -Gane di -Conclo di -<br>de Conclo di -Gane di -Conclo di -<br>de Conclo di -<br>de Conclo di -Gane di -<br>de Conclo di -<br>de Conclo di -<br>de Concl                                                                                                    | Instan<br>Instan<br>Instan | 6: Conste Hote<br>GRM<br>0.05%<br>5 <sup>17</sup> - 00%<br>1.00<br>1,00 | en Homer no Con<br>14932<br>P. Type or Sector<br>5 1 - Resmon 2 - Ref<br>59 - Tec                                                                                                    | etha et - LE et - LE e | Colgo Cillo S de - Gra<br>COS<br>emages 5 - Atta 6 - Ceto<br>emages 5 - Atta 6 - Ceto<br>emages 5 - Atta 6 - Ceto<br>emages 6 - Veor Lotateo - R5<br>1,00 | о такорија<br>од настрак 26<br>од 100<br>1,00 |
| Colgan or General (CRA) (CPF<br>1:519209-04<br>1:04000 an Operator (CPF do and a<br>1:519209-04<br>1:519209-04<br>1:519 | CARLOS MACINO DE INCOMO<br>CARLOS MACINO DE FREITAS<br>CARLOS MACINO DE FREITAS<br>CA                                                                                                    | Instar                                                                                                    | 0-counts inter<br>CRM<br>0.00x<br>1,00<br>1,00<br>2- 1/                 | en normania en la constanta en la constanta en | ante 14 (p. 6.)<br>10 10 1007 3 - Reference 4 (10<br>00 - % Ref. Acres.<br>9 - 1/                                                                                                    | Collips CAD 5 45 - Gra<br>magda 5 - Ata 6 - Cola<br>61 - Wer Unitero - R5<br>1,00                                                                         | 0 - Veti 700 - 59<br>1,00<br>1,00             |

**OBS.:** Os demais processos de consulta e odontologia seguem o mesmo padrão a única variação e o layout da guia.

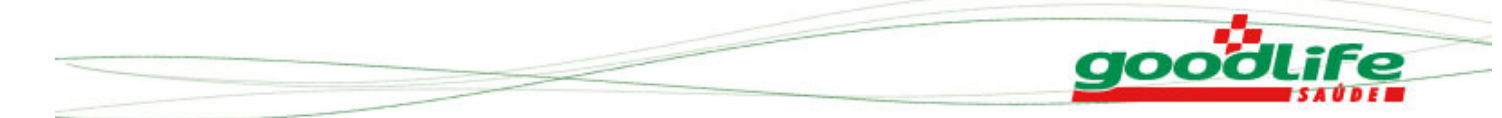

#### 6 - Reimpressão de Guia

Permite ao usuário reimprimir uma guia por solicitação do beneficiário. Para realizar a reimpressão de guia, clique menu Principal -> Reimpressão Guia.

A reimpressão da guia é feita informando os parâmetros, matrícula do beneficiário, medico e data da autorização.

| C () () () () () () () () () () () () () | /w_pwss010.apw 🖉 - 🖀 C X 🧭 Portal do Plano de Saude x         | 6 🕁 🛱 |
|------------------------------------------|---------------------------------------------------------------|-------|
|                                          |                                                               |       |
| goodlife                                 | Plana da Saúda                                                |       |
| SAÚDE                                    | Flailo de Saude                                               |       |
| >> Principal                             |                                                               |       |
| Pre-Atendimento                          | » Reimpressão de Guias                                        |       |
| Pacientes                                |                                                               |       |
| Atendimento                              |                                                               |       |
| Reimpressao da Guia                      | Matricula:                                                    |       |
| Status Autorização/Cancela Guia          | Prestador: SORAYA FARAH COSTA - CONSULTORIO MEDICO PARTICULAR |       |
| Elegibilidade                            | Data da Autorização: 19/06/2013                               |       |
| Upload XML TISS                          |                                                               |       |
| Geracao de Protocolo                     | confirmar                                                     |       |
| >> Internação                            |                                                               |       |
| >> Portal TISS                           |                                                               |       |
| >> Manutencao de Usuario                 |                                                               |       |
| >> Relatorios                            |                                                               |       |
| >> Manutenção de Protocolo               |                                                               |       |
| >> Sair                                  |                                                               |       |
|                                          |                                                               |       |
|                                          |                                                               |       |
|                                          |                                                               |       |
|                                          |                                                               |       |
|                                          |                                                               |       |
|                                          |                                                               |       |
|                                          |                                                               |       |
|                                          |                                                               |       |
|                                          |                                                               |       |
|                                          |                                                               |       |
|                                          |                                                               |       |
|                                          |                                                               |       |

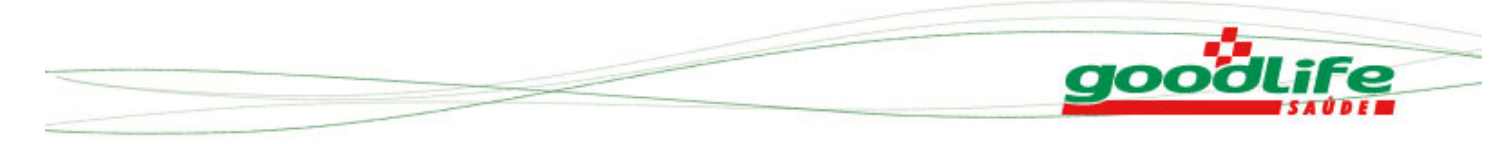

Ao clicar em confirmar serão listadas as autorizações do beneficiário.

| ← → Ø http://192.168.0.16:81/   | w_pwsx010.apw 🔎 ~ 🖻 C 🗙 | <i>e</i> Portal do Plar | io de Saude 🛛 🗙 |              | ー 回 ー )<br>分 分 分 |
|---------------------------------|-------------------------|-------------------------|-----------------|--------------|------------------|
| goodlife                        |                         |                         | Ρ               | ano de Saúde |                  |
| >> Principal                    | » Reimpressão de Guias  |                         |                 |              |                  |
| Pre-Atendimento                 |                         |                         |                 |              |                  |
| Pacientes                       |                         |                         |                 |              |                  |
| Atendimento                     | Número da Guia          | Тіро                    | Data            | Horário      |                  |
| Reimpressao da Guia             | 0001.2013.06.00000118   | SADT                    | 19/06/2013      | 09:05        |                  |
| Status Autorização/Cancela Guia |                         |                         |                 |              |                  |
| Elegibilidade                   |                         |                         |                 |              |                  |
| Upload XML TISS                 |                         |                         |                 |              |                  |
| Geracao de Protocolo            |                         |                         |                 |              |                  |
| >> Internação                   |                         |                         |                 |              |                  |
| >> Portal TISS                  |                         |                         |                 |              |                  |
| >> Manutencao de Usuario        |                         |                         |                 |              |                  |
| >> Relatorios                   |                         |                         |                 |              |                  |
| » Manutenção de Protocolo       |                         |                         |                 |              |                  |
| >> Sair                         |                         |                         |                 |              |                  |
|                                 |                         |                         |                 |              |                  |
|                                 |                         |                         |                 |              |                  |
|                                 |                         |                         |                 |              |                  |
|                                 |                         |                         |                 |              |                  |
|                                 |                         |                         |                 |              |                  |
|                                 |                         |                         |                 |              |                  |
|                                 |                         |                         |                 |              |                  |
|                                 |                         |                         |                 |              |                  |
|                                 |                         |                         |                 |              |                  |
|                                 |                         |                         | voltar          |              |                  |
|                                 |                         |                         |                 |              |                  |
|                                 |                         |                         |                 |              |                  |

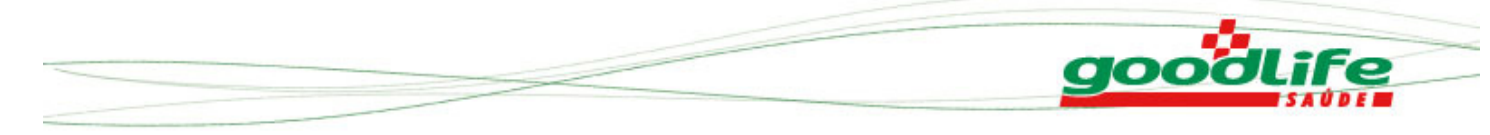

#### 7 – Dúvidas

Em caso de dúvidas, críticas e/ou sugestões a equipe de Credenciamento da Good Life está à disposição para maiores esclarecimentos basta telefonar para: 31.3516-5118/5119 ou enviar e-mail: credenciamento@goodlife.com.br.